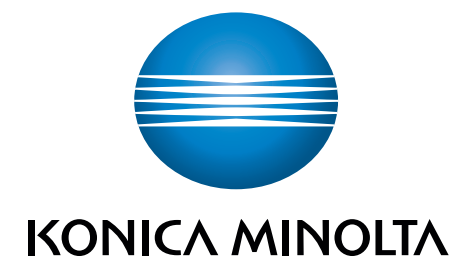

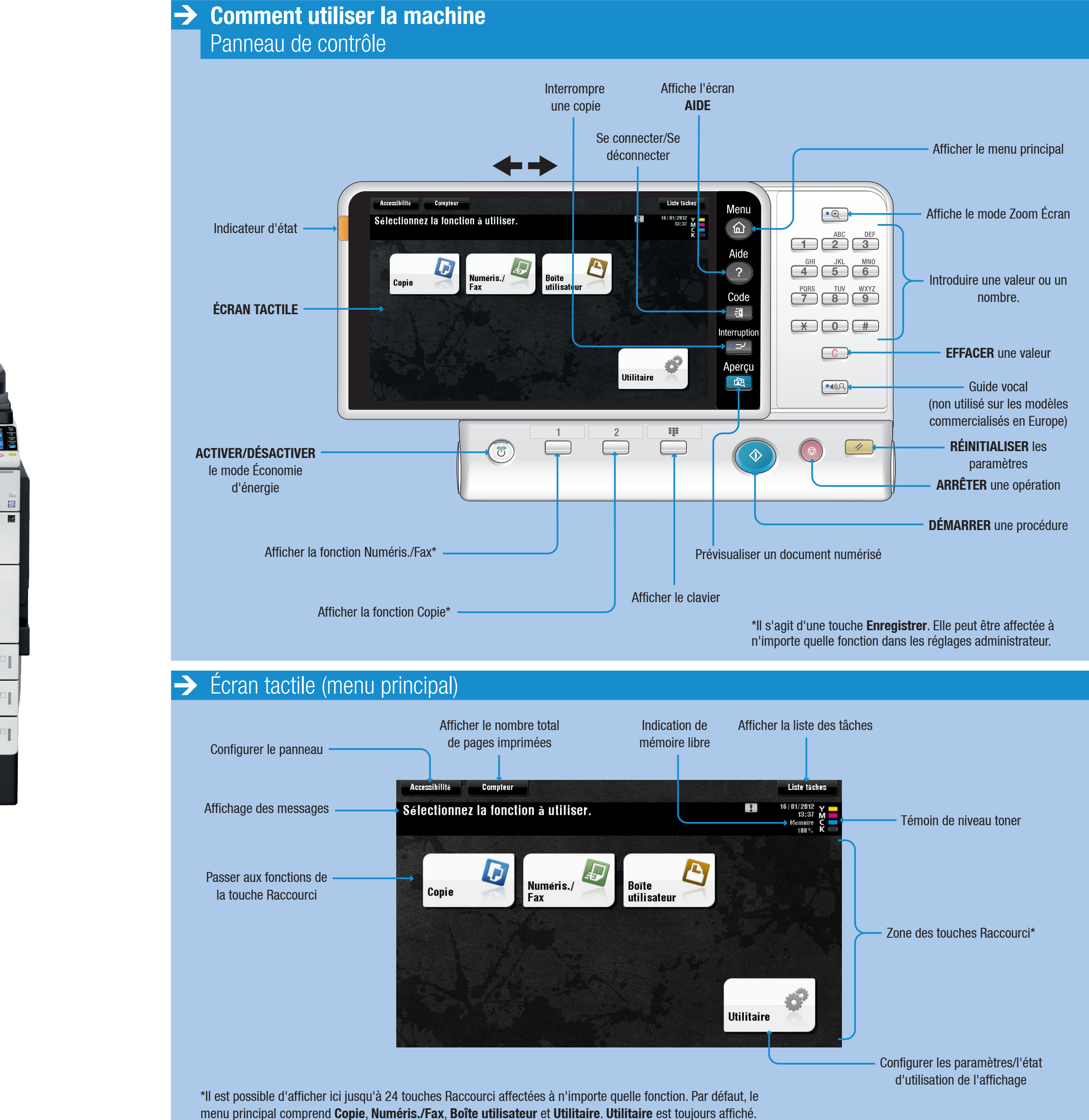

bizhub c754 🟉 3

### business hub C654/C754

#### Giving Shape to Ideas\*

#### -> Fonctionnement de l'écran tactile

- 1. TAPEZ pour sélectionner ou déterminer un menu.
- 2. DOUBLE-CLIQUEZ pour récupérer des informations détaillées ou agrandir une image miniature.
- 3. DÉPLACEZ pour bouger une position d'affichage sur un écran d'application ou d'aperçu.
- 4. FAITES GLISSER pour faire défiler une liste d'adresses ou de tâches et faire avancer les pages en vue miniatures.

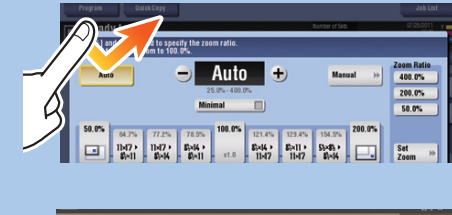

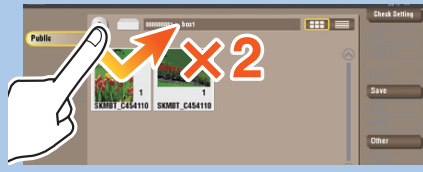

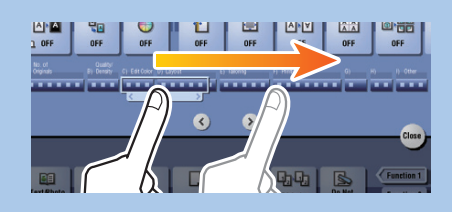

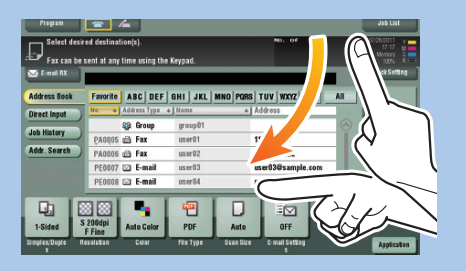

#### Fonctions de copie de base Réaliser une copie

1. Positionnez l'original ou les originaux.

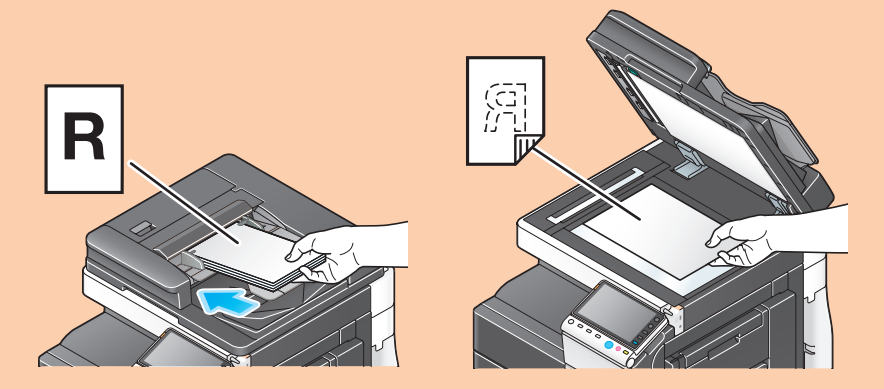

2. Saisissez le nombre de copies.

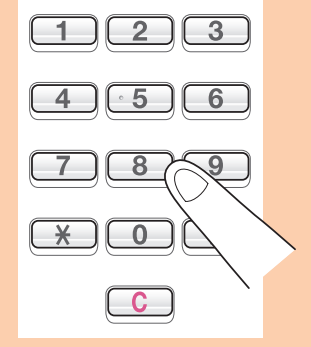

3. Appuyez sur la touche DÉPART

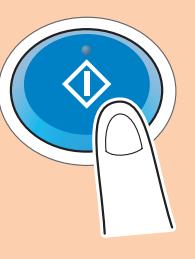

# **Guide rapide** 1/4

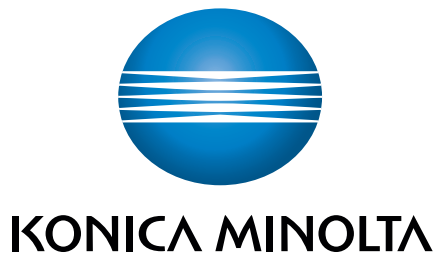

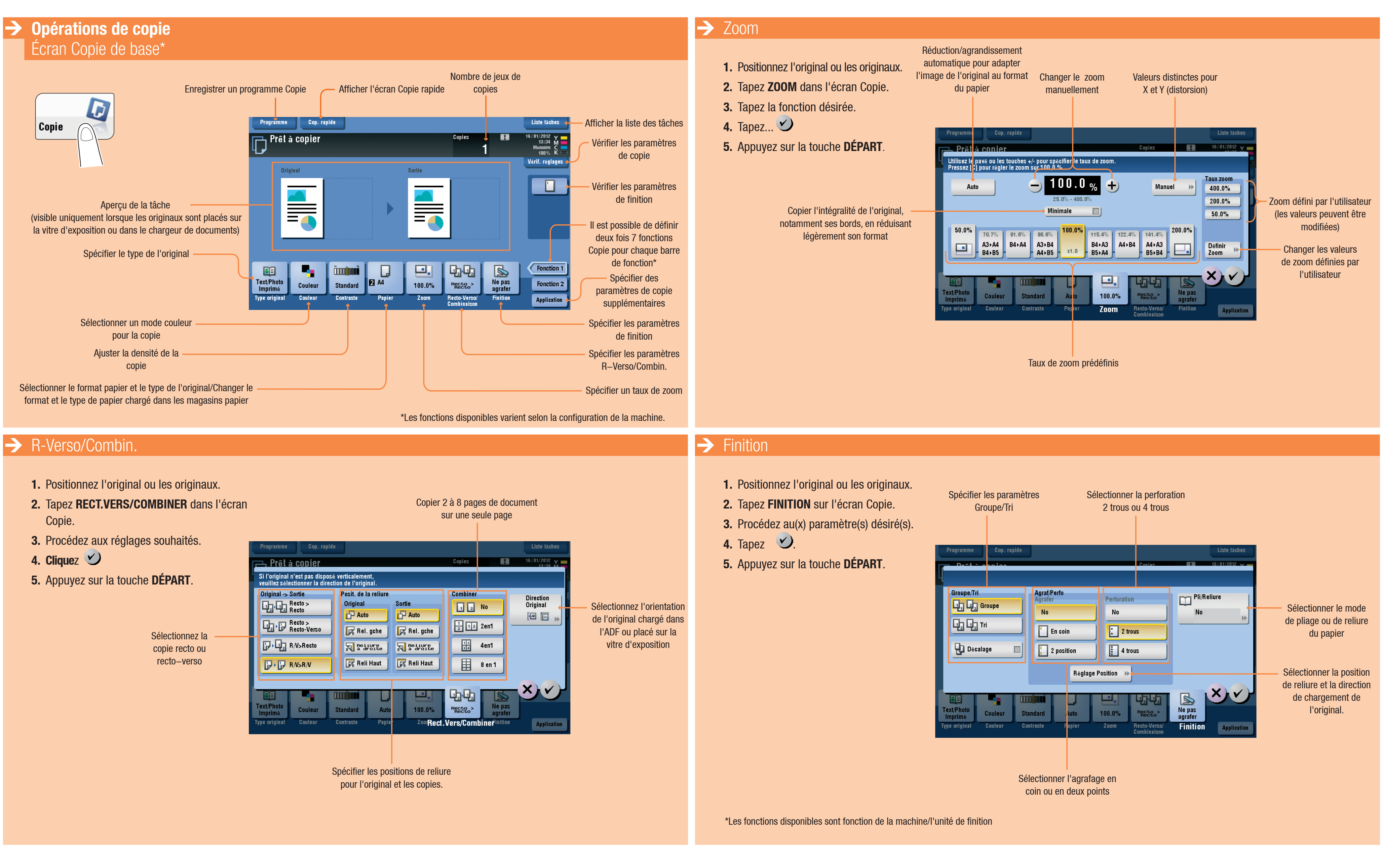

#### business hub C654/C754

| Spécifier les paramèt<br>Groupe/Tri                                                | tres Sélectionner<br>2 trous o | la perforation<br>ou 4 trous |                                                                                          |
|------------------------------------------------------------------------------------|--------------------------------|------------------------------|------------------------------------------------------------------------------------------|
| Programme Cop. rapide                                                              |                                | Liste t                      | aches                                                                                    |
| Duck Le paier                                                                      |                                | Conies 16/01/20              |                                                                                          |
| Groupe/Tri<br>Groupe<br>Groupe<br>Groupe<br>Groupe<br>Groupe<br>Groupe<br>Décalage | Agrat/Perfo<br>Agrater<br>No   | us                           | Sélectionner le mode<br>de pliage ou de reliure<br>du papier<br>Sélectionner la position |
| Text/Photo<br>Imprimé<br>Type original Couleur Co<br>Sé                            | intraste Fapier Zoom           | Resto-Verso/<br>Combinaison  | de reliure et la direction<br>de chargement de<br>l'original.                            |

passion б

## **Guide rapide** 2/4

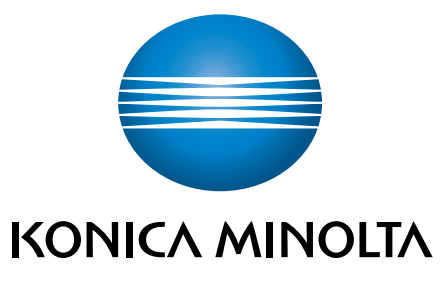

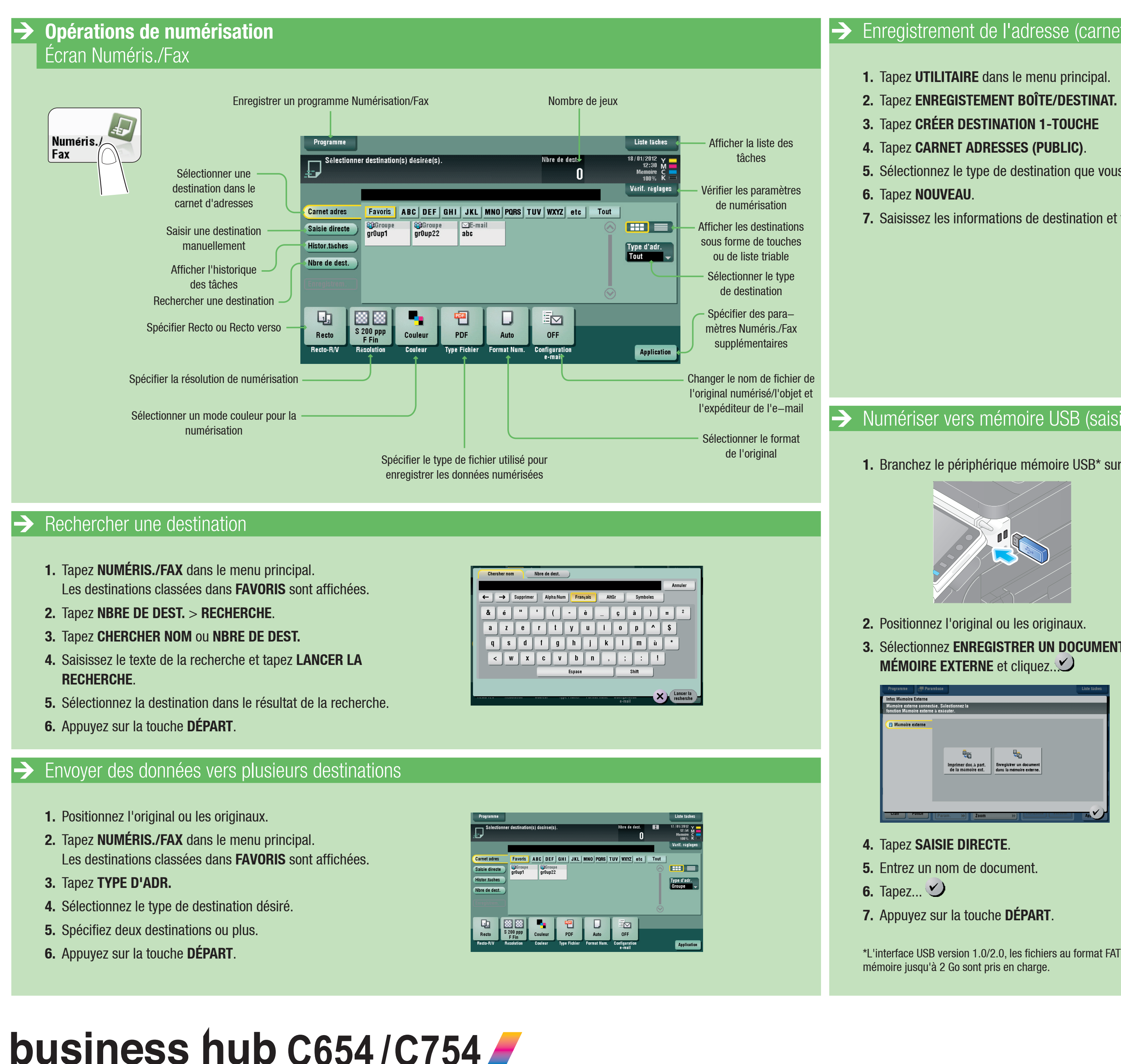

#### Enregistrement de l'adresse (carnet d'adresses public)

- 5. Sélectionnez le type de destination que vous voulez enregistrer.
- 7. Saisissez les informations de destination et tapez VALIDER.

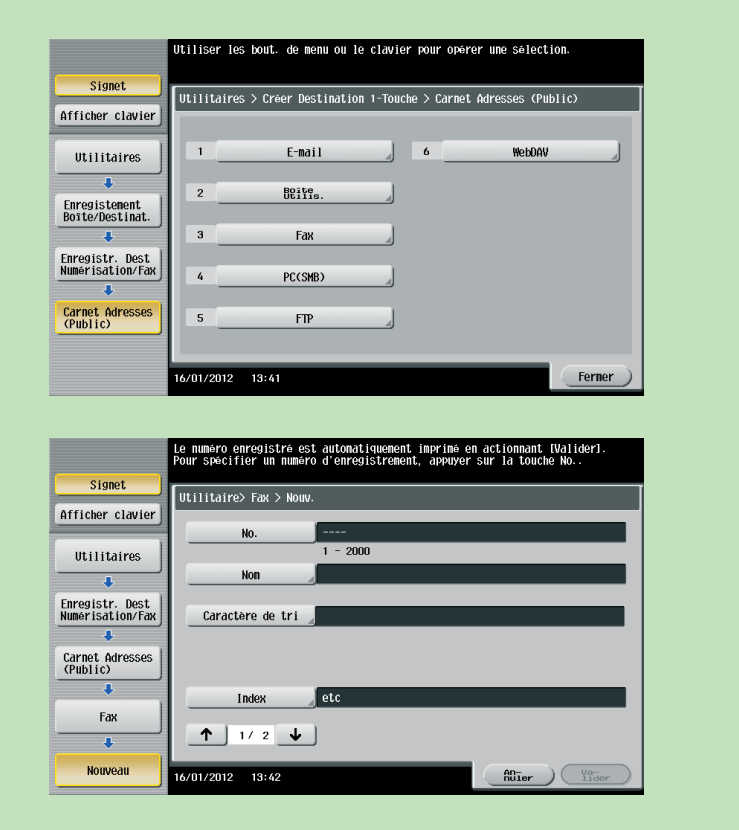

#### Numériser vers mémoire USB (saisie directe)

**1.** Branchez le périphérique mémoire USB\* sur le port USB.

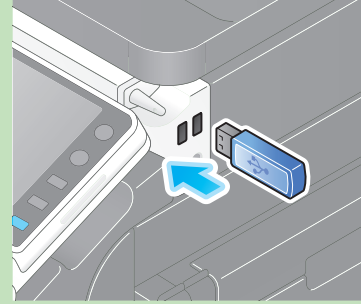

3. Sélectionnez ENREGISTRER UN DOCUMENT DANS LA

\*L'interface USB version 1.0/2.0, les fichiers au format FAT32, la taille de

#### Scan vers E-mail (Saisie directe)

- 1. Positionnez l'original ou les originaux.
- 2. Tapez NUMÉRIS./FAX dans le menu principal.
- 3. Tapez SAISIE DIRECTE.

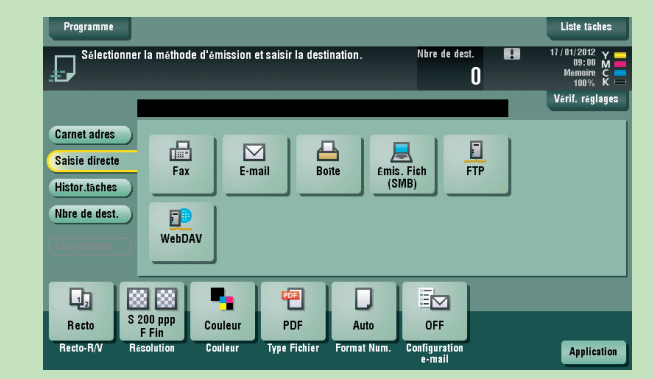

- 4. Tapez E-MAIL.
- 5. Saisissez l'adresse de destination.

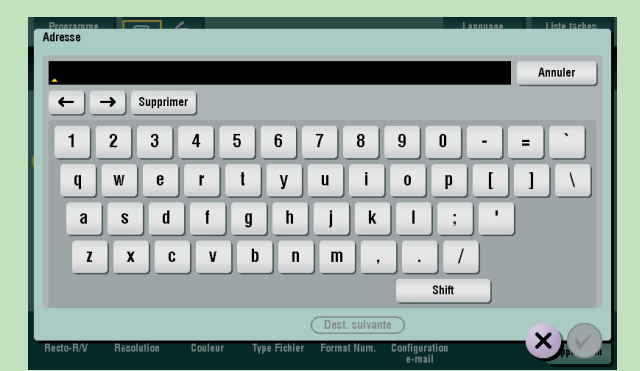

- 6. Tapez... У
- 7. Appuyez sur la touche DÉPART.

## **Guide rapide** 3/4

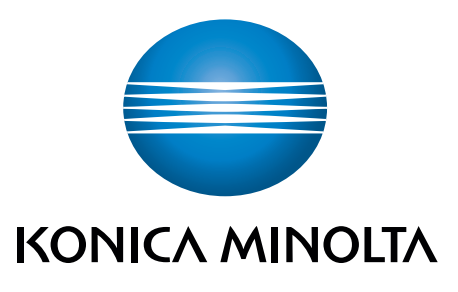

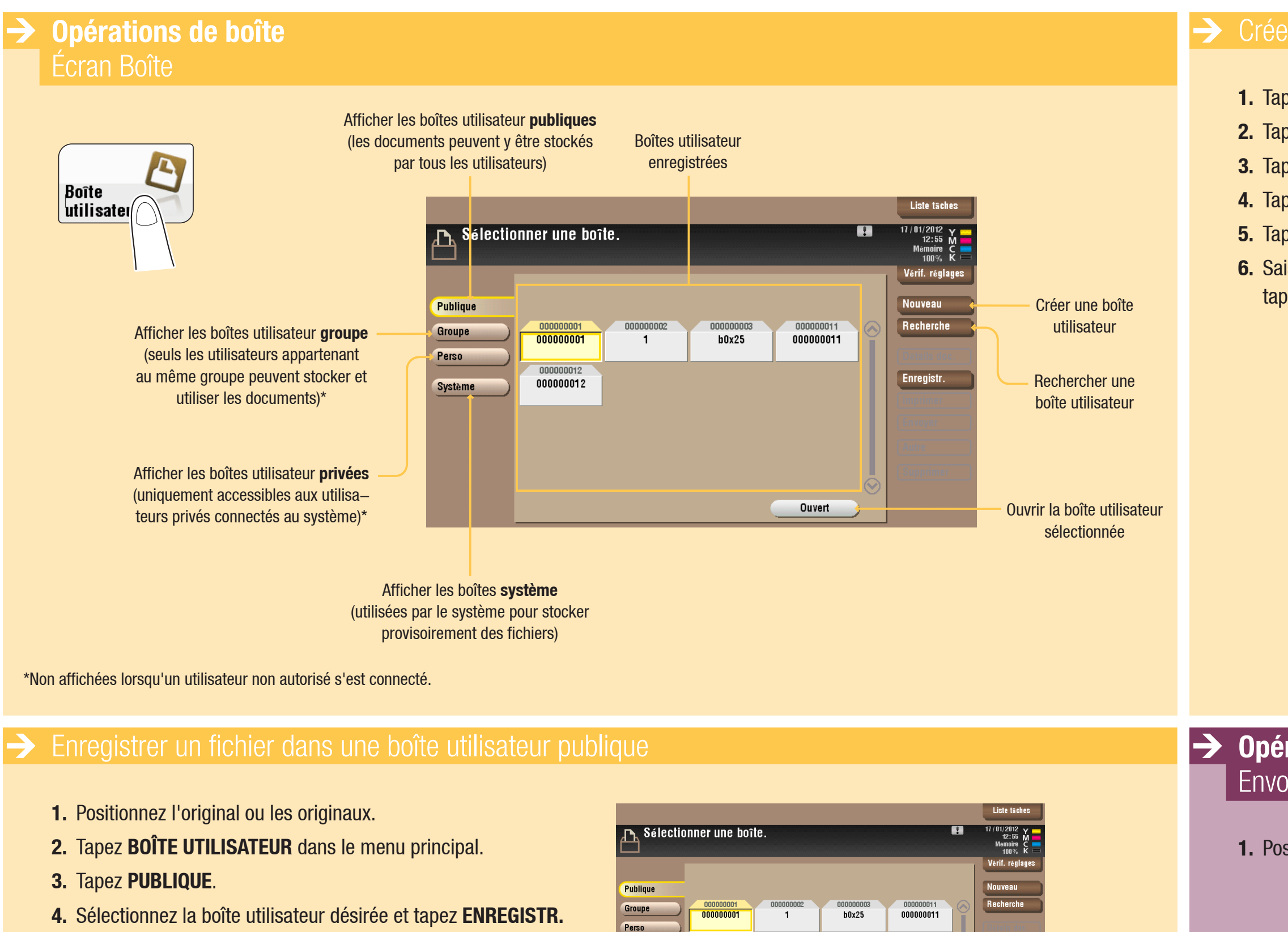

- **5.** Définissez les options d'enregistrement du fichier, le cas échéant.
- **6.** Appuyez sur la touche **DÉPART**. Le fichier est enregistré.

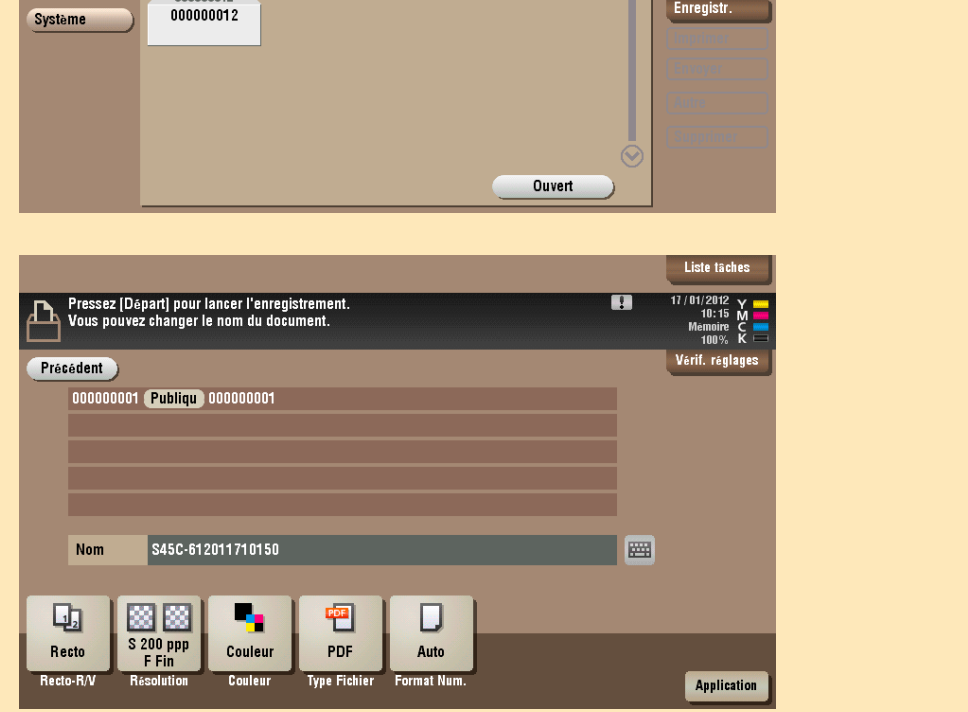

### business hub C654/C754

#### Créer une boîte utilisateur

Tapez BOÎTE UTILISATEUR dans l'écran de base.
Tapez ENREGISTREMENT BOÎTE/DESTINAT.
Tapez BOÎTE UTILISAT.
Tapez BOÎTE UTILISAT. PUBLIC/PRIVÉ.
Tapez NOUVEAU.
Saisissez les informations d'enregistrement et tapez VALIDER.

|                                 | Spécifier les paramètres. Taper le numéro de boîte sur le clavier. |
|---------------------------------|--------------------------------------------------------------------|
| Signet                          | Utilitaire > Bte Util.Public/Privé > Nouvelle 1/2 《Verso Suivt 》   |
| HTTCher Clavier                 | N° Boîte 5 1 - 999999999                                           |
| Utilitaires                     | Nom Boîte                                                          |
|                                 | Code<br>d'accès                                                    |
| Boîte/Destinat.                 | Index etc                                                          |
|                                 | Type Public Privé Groupe                                           |
|                                 | Heure. 17/01/2012 12:56                                            |
| Boîte Utilisat.<br>Public/Privé |                                                                    |
| Nouveau                         | 17/01/2012 12:56                                                   |

#### Opérations de fax (uniquement avec l'option Fax) Envoyer un fax

1. Positionnez l'original ou les originaux.

2. Cliquez NUMÉRIS./FAX dans le menu principal.

3. Entrez le numéro de fax et pressez la touche DÉPART.

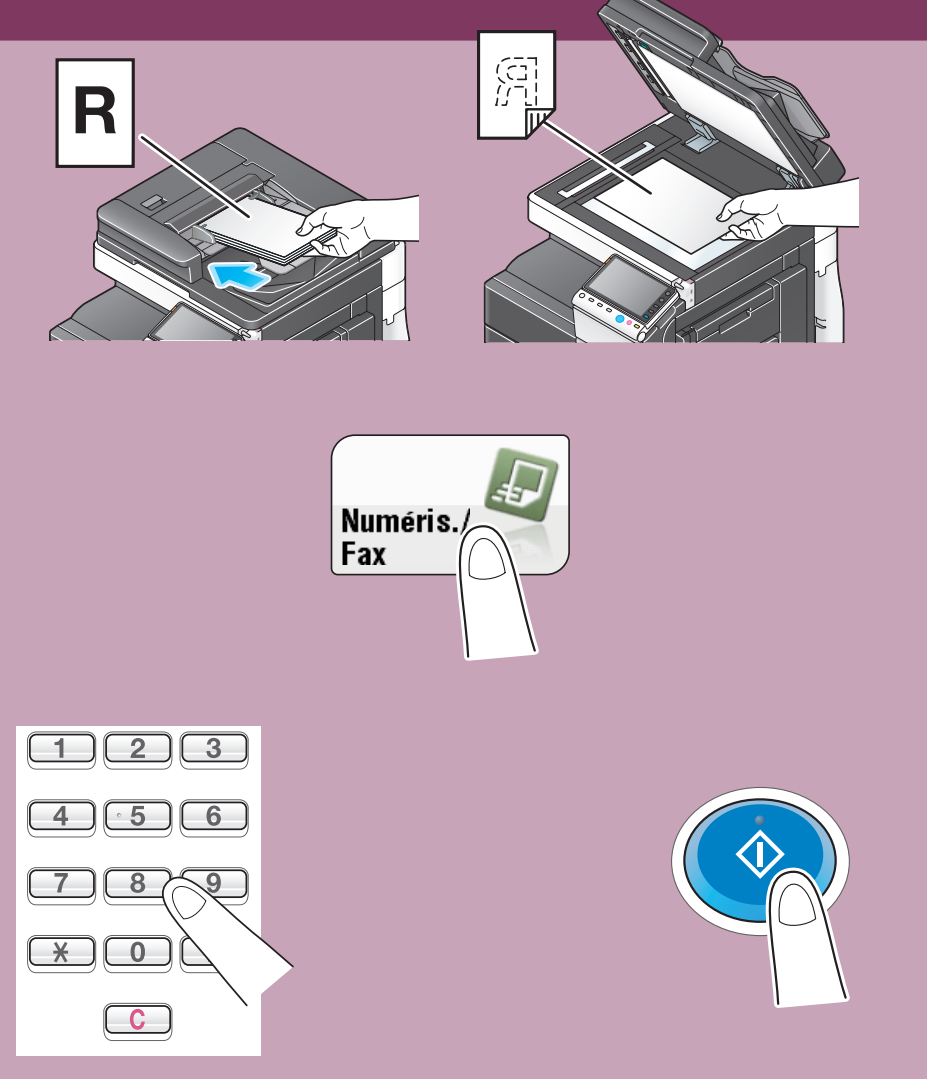

### **Guide rapide** 4/4